### **Campus Connect: Calendar Synching**

Calendar synchronization is a way to make sure Campus Connect appointments are shown on your Outlook calendar and events on your Outlook calendar are reflected in the Campus Connect platform.

Note: Please visit our Calendar Synching Troubleshooting Guide if you are encountering issues from a previous sync.

| SAM I | HOUSTON ST   | ATE UNIVE                     | RSITY     |                  |                                                          |                                                                            |                                    |                                        |                             |            |                    |
|-------|--------------|-------------------------------|-----------|------------------|----------------------------------------------------------|----------------------------------------------------------------------------|------------------------------------|----------------------------------------|-----------------------------|------------|--------------------|
|       | NAVIGATI     | E 🐴                           | $\bowtie$ | <b>`</b> -       | Qu                                                       | <i>lick Search</i>                                                         |                                    |                                        |                             | ~          | ?                  |
| ፊ     |              |                               |           |                  |                                                          |                                                                            |                                    |                                        |                             |            |                    |
|       | $\mathbb{N}$ | ly Ca                         | aler      | ndar             |                                                          |                                                                            |                                    |                                        |                             |            | H                  |
|       | Ca           | alendar View                  | List of   | Calendar Items   | 5                                                        |                                                                            |                                    |                                        |                             |            | Settings and Sync  |
|       |              |                               |           |                  |                                                          |                                                                            |                                    |                                        |                             |            |                    |
|       | Cł           | ne calendar v<br>necking/uncl | hecking   | graphical repi   | resentation of the cale<br><b>kes will show/hide cor</b> | endar. If you need a fully accessible<br>responding events on the calendar | e interface, please use the list i | of calendar items view here: <u>Ca</u> | i <u>endar Items View</u> . |            |                    |
|       |              | Course                        | 🗾 As      | signment         | General 🔽                                                | Busy 🔽 Cancelled                                                           |                                    |                                        |                             |            |                    |
| *     |              | " All times in                | steu are  | in central fills | le (US & Callaŭa).                                       |                                                                            |                                    |                                        | Print Cale                  | ndar (PDF) | Add Calendar Event |
| æ     | C            | october 2                     | 022       |                  |                                                          |                                                                            |                                    |                                        | too                         | ay <       | day week month >   |
| 4     |              | 9                             | Sun       |                  | Mon                                                      | Tue                                                                        | Wed                                | Thu                                    | Fri                         |            | Sat                |
|       |              |                               |           | 25               |                                                          | 26 27                                                                      | 28                                 | 3 29                                   |                             |            | 1                  |
| =     |              |                               |           | 9an              | a Busy                                                   | 9:30am Busy                                                                | 9am Busy                           | 10am Busy                              | 9am Busy                    |            |                    |
|       |              |                               |           | 9:30             | am Busy                                                  | 11am Busy                                                                  | 1pm Busy                           | 11am Busy                              | 11am Busy                   |            |                    |
| a     |              |                               |           | 10a              | m Busy                                                   | 11:30am Busy                                                               | 2pm Busy                           | 1pm Busy                               |                             |            |                    |
|       |              |                               |           | 11:3             | loam Busy                                                |                                                                            | shin pasy                          | 1:30pm Busy                            |                             |            |                    |
|       |              |                               |           | Зрп              | 1 Busy                                                   |                                                                            |                                    | <b>3:30pm</b> Busy                     |                             |            |                    |
| Ę     |              |                               |           | 3:30             | pm Busy                                                  |                                                                            |                                    | 3:30pm Busy                            | j                           |            |                    |
|       |              |                               |           |                  |                                                          |                                                                            |                                    | 4pm Busy                               |                             |            |                    |
| ٤.3   |              |                               |           | 2                |                                                          | 3 4                                                                        | . 5                                | 5 (                                    | 5                           | 7          | 8                  |
| 5     |              |                               |           | 9am              | Busy                                                     | 10am Busy                                                                  | 10:30am Busy                       | 10am Busy                              | 11am Busy                   |            |                    |
|       |              |                               |           | 10a              | m Busy                                                   | 1pm Busy                                                                   | 10:30am Busy                       | 11:30am Busy                           |                             |            |                    |
|       |              |                               |           | 11a              | m Busy                                                   | 2pm Busy                                                                   | 1pm Busy                           | 1pm Busy                               |                             |            |                    |
|       |              |                               |           | 1pn              | 1 Busy                                                   |                                                                            | 2pm Busy                           | 1pm Busy                               |                             |            |                    |
|       |              |                               |           |                  |                                                          |                                                                            |                                    | 2pm Busy                               |                             |            |                    |

#### Step 1: Open Campus Connect through mySAM

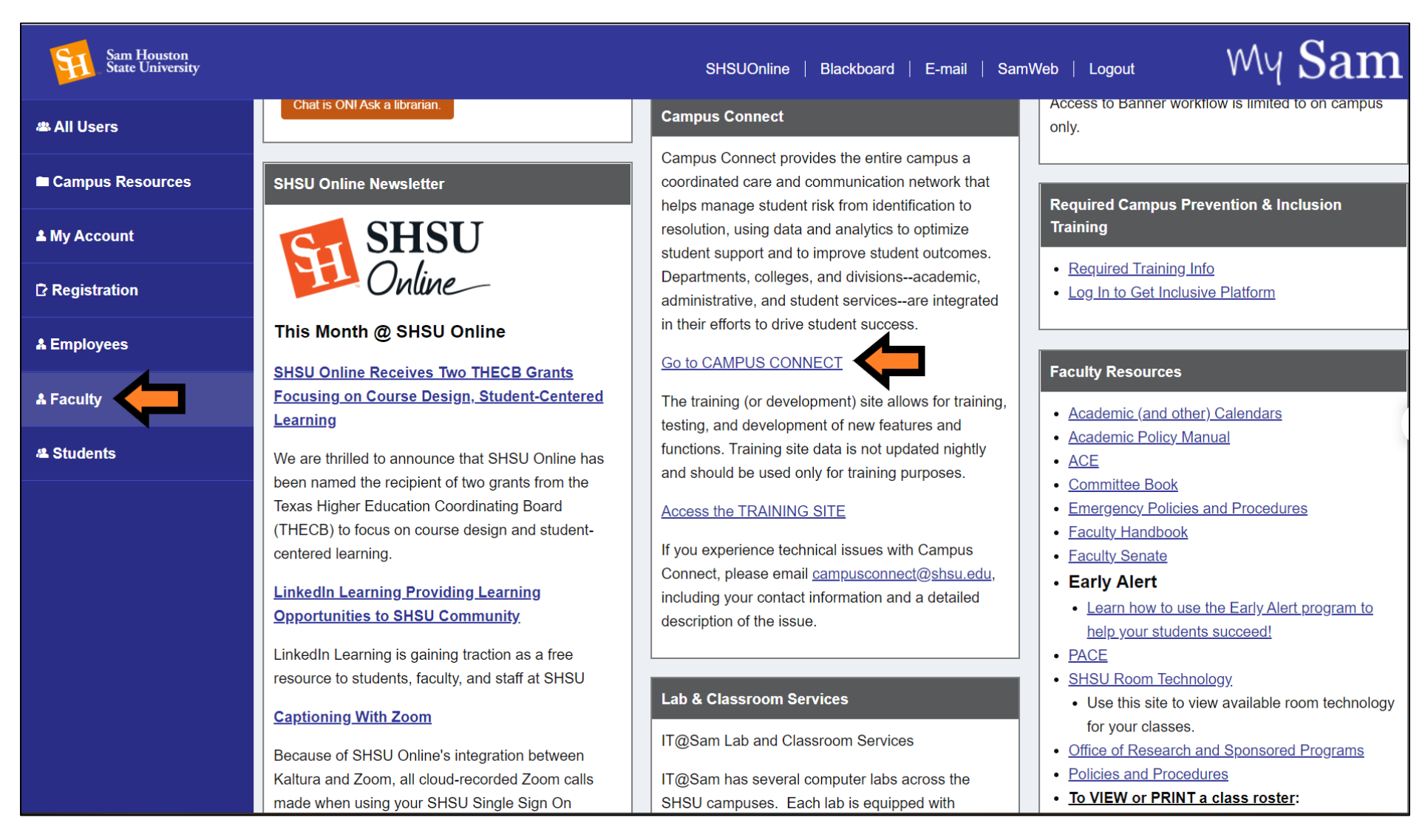

### Step 2: Select Calendar in the left toolbar and then Settings and Sync

|    | NAVIGATE 📩 🖂 🎦                                                                                         | Quick Search                                                                                   |                                            |                                        | ~                   | ?                       |
|----|----------------------------------------------------------------------------------------------------|------------------------------------------------------------------------------------------------|--------------------------------------------|----------------------------------------|---------------------|-------------------------|
| ፊ  |                                                                                                    |                                                                                                |                                            |                                        |                     |                         |
|    | My Calendar                                                                                            |                                                                                                |                                            |                                        | 4                   |                         |
|    | Calendar View List of Calendar Items                                                                   |                                                                                                |                                            |                                        |                     | Settings and Sync       |
|    | The calendar view is a graphical representation of<br>Checking/unchecking the legend boxes will show/h | he calendar. If you need a <b>fully accessib</b> l<br>ide corresponding events on the calendar | <b>le</b> interface, please use the list c | f calendar items view here: <u>Cal</u> | endar Items View.   |                         |
|    | Course Assignment Genera * All times listed are in Central Time (US & Canador)                         | Busy Cancelled                                                                                 |                                            |                                        |                     |                         |
| *  |                                                                                                    | ,<br>                                                                                          |                                            |                                        | Print Calendar (PDF | -) 🛗 Add Calendar Event |
| Ð  | October 2022                                                                                           |                                                                                                |                                            |                                        | today               | day week month >        |
| := | Sun Mon                                                                                                | 26 Tue                                                                                         | Wed 28                                     | <b>Thu</b> 29                          | Fri 30              | Sat 1                   |
| ii |                                                                                                    |                                                                                                |                                            |                                        |                     |                         |
|    |                                                                                                    |                                                                                                |                                            |                                        |                     |                         |
| Ð  |                                                                                                    |                                                                                                |                                            |                                        |                     |                         |
| ٩  | 2                                                                                                    | 3 4                                                                                            | 5                                          | 6                                      | 7                   | 8                       |
|    |                                                                                                    |                                                                                                |                                            |                                        |                     |                         |

### Step 3: Select Setup Sync

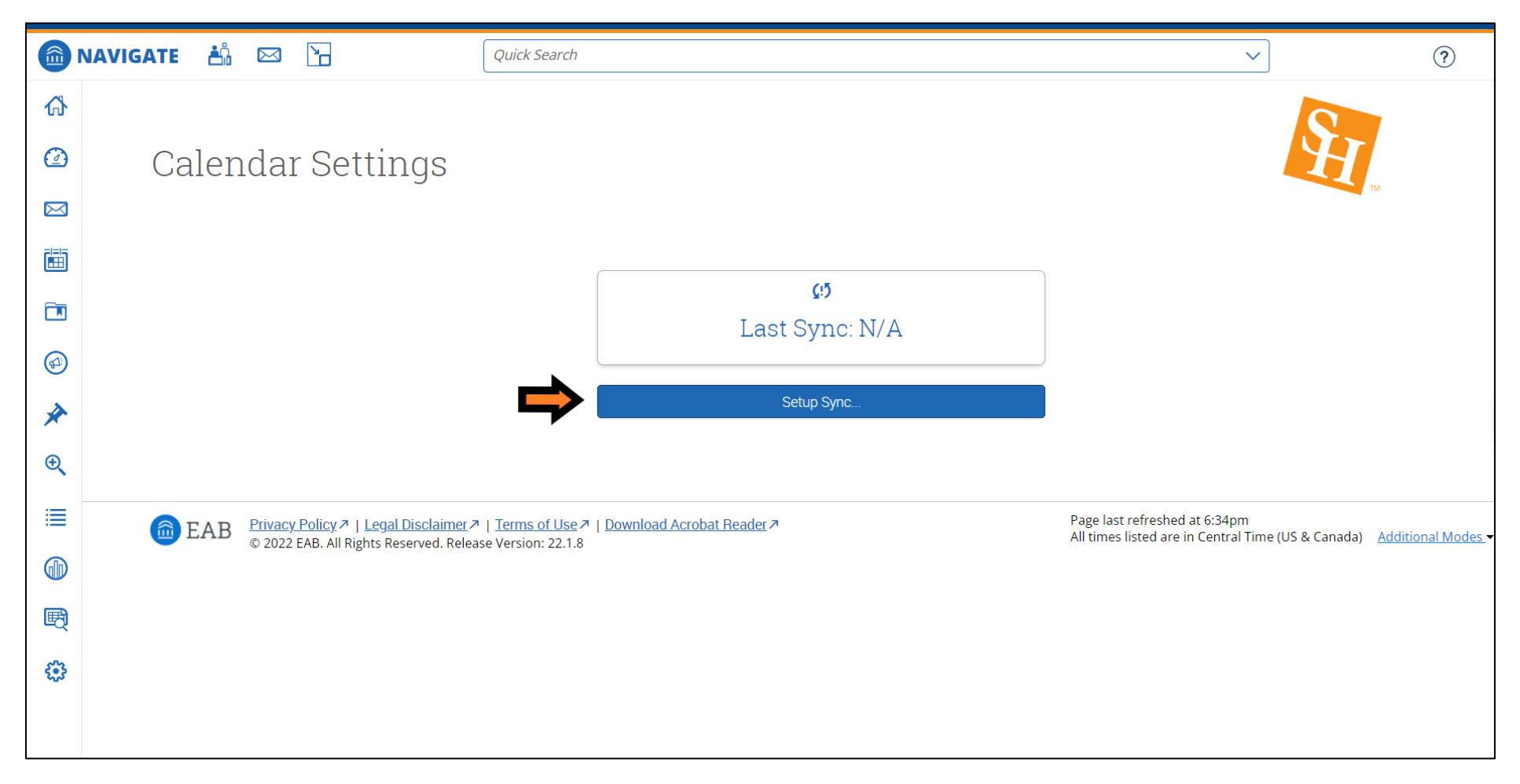

# Step 4: Select Microsoft 365 (Latest Version)

|    | NAVIGATE 📩 🖂 🎦                                                                     | Quick Search                                                                                                    | ~                                                          | ?                             |
|----|------------------------------------------------------------------------------------|----------------------------------------------------------------------------------------------------|------------------------------------------------------------|-------------------------------|
| ፊ  |                                                                                    |                                                                                                    |                                                            |                               |
|    | Calendar Settings: S                                                               | Setup                                                                                                    |                                                            |                               |
|    |                                                                                    | -                                                                                                    |                                                            | TM                            |
|    |                                                                                    |                                                                                                    |                                                            |                               |
|    | <b>→</b>                                                                           | Please Choose Your Calendar Application:                                                                         |                                                            |                               |
|    |                                                                                    | Microsoft Office 365 (Latest Version)                                                                            |                                                            |                               |
|    |                                                                                    | Google Calendar                                                                                                  |                                                            |                               |
| ×  |                                                                                    | Other Applications                                                                                               |                                                            |                               |
| Ð  |                                                                                    |                                                                                                    |                                                            |                               |
| ≣  |                                                                                    | Go back                                                                                                    |                                                            |                               |
|    |                                                                                    |                                                                                                    |                                                            |                               |
| B  |                                                                                    |                                                                                                    |                                                            |                               |
| ÷. | ⓑ EAB Privacy Policy.↗   Legal Disclaimer<br>© 2022 EAB. All Rights Reserved. Rele | I Terms of Use I Download Acrobat Reader       Page last reader         ase Version: 22.1.8       All times list | freshed at 6:34pm<br>ted are in Central Time (US & Canada) | Additional Modes <del>-</del> |
|    |                                                                                    |                                                                                                    |                                                            |                               |

## Step 5: Select your Microsoft Outlook account

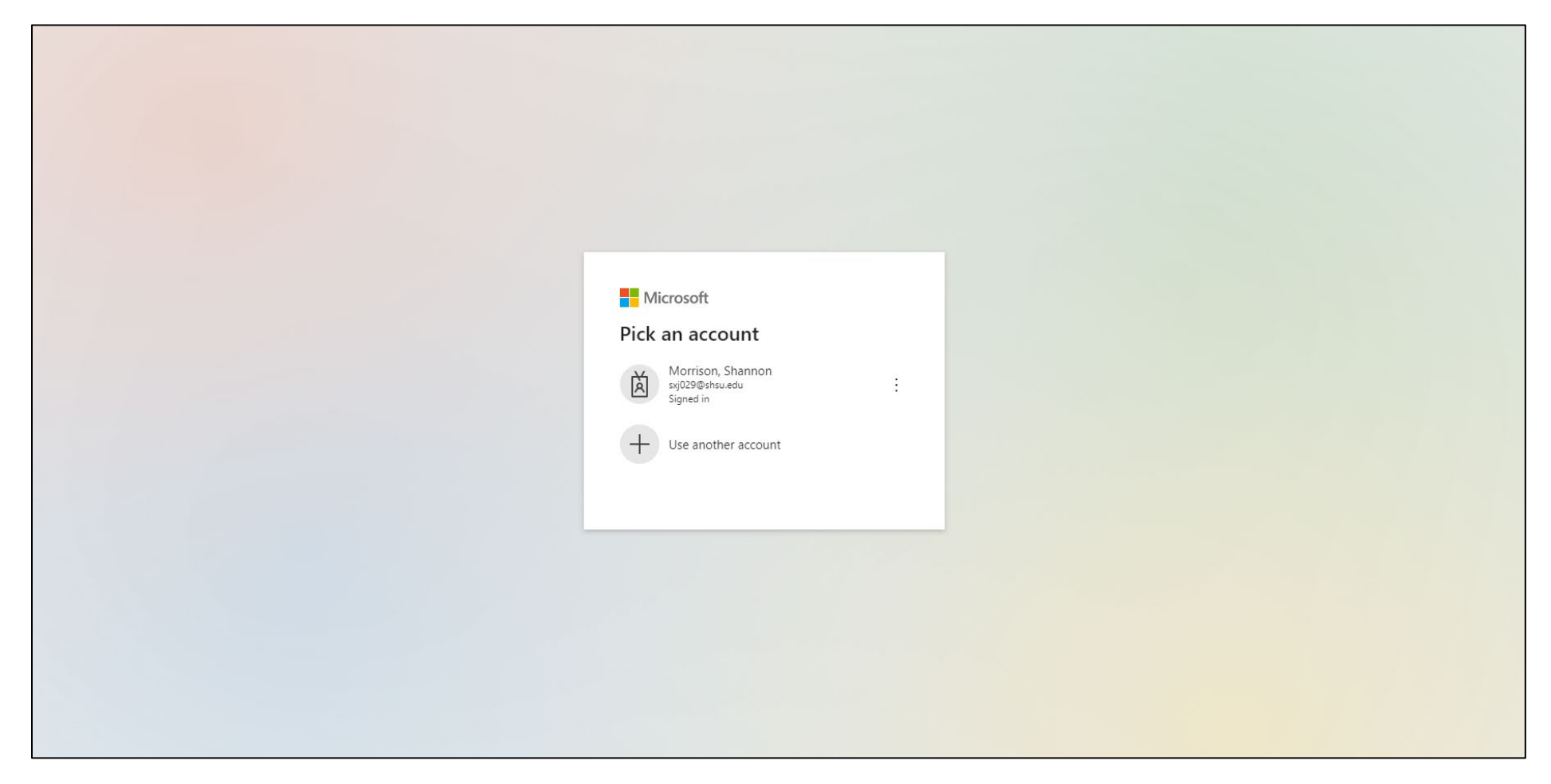

#### Step 6: Sync may take up to 30 minutes to complete

Note: You may click out of this screen and work elsewhere in the platform at this time. Repeat Step 2 in this guide to return to your calendar settings and check on the synchronization progress at any time.

|     | NAVIGATE 📩 🖂 🎦                                      | Quick Search                                                                        | · ⑦                                                                          |
|-----|-----------------------------------------------------|-------------------------------------------------------------------------------------|------------------------------------------------------------------------------|
| ል   |                                                     |                                                                                     |                                                                              |
|     | Calendar Settings                                   |                                                                                     |                                                                              |
|     |                                                     |                                                                                     | TM                                                                           |
|     |                                                     |                                                                                     |                                                                              |
|     |                                                     | ×2                                                                                  |                                                                              |
|     |                                                     | It may take up to 30 minutes to upgrade your calendar to the latest Office 36 Sync. | 55                                                                           |
| *   |                                                     | Retry Upgrade                                                                       |                                                                              |
| €   |                                                     | Disconnect Sync                                                                     |                                                                              |
| ≣   |                                                     |                                                                                     |                                                                              |
|     | Gara R Privacy Policy ↗   Legal Disclaimer ↗   Tern | ns. of Use A   Download Acrobat Reader A                                            | Page last refreshed at 9:23am                                                |
| Ð   | © 2022 EAB. All Rights Reserved. Release Vers       | ion: 22.1.8                                                                         | All times listed are in Central Time (US & Canada) <u>Additional Modes</u> - |
| £33 |                                                     |                                                                                     |                                                                              |
|     |                                                     |                                                                                     |                                                                              |
|     |                                                     |                                                                                     |                                                                              |
|     |                                                     |                                                                                     |                                                                              |

# Step 7: Calendar sync is complete!

|                    | NAVIGATE 📩 🖂 🗋                                   | Quick Search                      | ~                                                        | ?              |
|--------------------|--------------------------------------------------|-----------------------------------|----------------------------------------------------------|----------------|
| ፊ                  |                                                  |                                   |                                                          |                |
| $\textcircled{\ }$ | Calendar Settings                                |                                   |                                                          |                |
| $\bowtie$          | 5                                                |                                   | TM                                                       |                |
|                    |                                                  |                                   |                                                          |                |
|                    |                                                  | sxj029@shsu.edu                   |                                                          |                |
|                    |                                                  |                                   |                                                          |                |
| *                  |                                                  | Last Sync: 11/01/2022 At 09:24 AM |                                                          |                |
| æ                  |                                                  | Retry Sync                        |                                                          |                |
| ≣                  |                                                  | Disconnect Sync                   |                                                          |                |
|                    |                                                  |                                   |                                                          |                |
| Ð                  |                                                  |                                   | Page last refreshed at 9:27am                            |                |
|                    | © EAB C2022 EAB. All Rights Reserved. Release Ve | sion: 22.1.8                      | All times listed are in Central Time (US & Canada) Addit | tional Modes 🗸 |
|                    |                                                  |                                   |                                                          |                |
|                    |                                                  |                                   |                                                          |                |
|                    |                                                  |                                   |                                                          |                |

#### Step 8: Test your sync by creating a test event on your Outlook calendar

Note: Make sure you have marked yourself as busy for the test event

| DJ          | 5                         |                  | ÷                                 |                               |                                  |             |                               |             |           | Untitled - Appointment                                                                       |
|-------------|---------------------------|------------------|-----------------------------------|-------------------------------|----------------------------------|-------------|-------------------------------|-------------|-----------|----------------------------------------------------------------------------------------------|
| File        | Арр                       | ointment         | Schedulin                         | ig Assistant                  | Insert                           | Format Text | Review                        | Help        | Q Tell m  | e what you want to do                                                                        |
| Delete      | ⊂ Cal<br>→ For<br>Actions | lendar<br>ward ~ | Teams<br>Meeting<br>Teams Meeting | Send to<br>OneNote<br>OneNote | Invite<br>Attendees<br>Attendees | Show As:    | Busy<br>15 minutes<br>Options |             | Categoriz | <ul> <li>Private</li> <li>High Importance</li> <li>↓ Low Importance</li> <li>Tags</li> </ul> |
|             | ₽                         | Title            | Test E                            | vent                          |                                  |             |                               |             |           |                                                                                              |
| Save<br>Clo | e &<br>ose                | Start tim        | e Tue 11,                         | /1/2022                       | ÷ 8:00                           | 0 AM 👻      | 🗌 All day                     | 🗌 🙋 Time zo | ones      |                                                                                              |
|             |                           | End tim          | e Tue 11,                         | /1/2022                       | 8:30                             | • MA 0      | 🕂 Make Re                     | curring     |           |                                                                                              |
|             |                           | Locatio          | n                                 |                               |                                  |             |                               |             |           |                                                                                              |
|             |                           |                  |                                   |                               |                                  |             |                               |             |           |                                                                                              |
|             |                           |                  |                                   |                               |                                  |             |                               |             |           |                                                                                              |
|             |                           |                  |                                   |                               |                                  |             |                               |             |           |                                                                                              |

Step 9: Verify that your test event synced with Campus Connect

|                                                          | NAVIGATE 📩 🖂 🔓                                    | Quick Search                                                                                                    |                                                          |                                                 |                                                                                                    |
|----------------------------------------------------------|---------------------------------------------------|----------------------------------------------------------------------------------------------------|----------------------------------------------------------|-------------------------------------------------|----------------------------------------------------------------------------------------------------|
| ራ                                                        |                                                   |                                                                                                    |                                                          |                                                 |                                                                                                    |
|                                                          | Mv Calendar                                       |                                                                                                    |                                                          |                                                 |                                                                                                    |
| $\boxtimes$                                              |                                                   |                                                                                                    |                                                          |                                                 |                                                                                                    |
|                                                          | Calendar View List of Calendar Items              |                                                                                                    |                                                          |                                                 |                                                                                                    |
|                                                          | The calendar view is a graphical representation o | f the calendar. If you need a <b>fully</b><br>/hide corresponding events on the                                    | accessible interface, please use the li                  | st of calendar items view here: <u>Calendar</u> | <u>Items View</u> .                                                                                        |
|                                                          | Course 🗹 Assignment 🔽 Gener                       | al 🗹 Busy 🗹 Cancelled                                                                                              |                                                          |                                                 |                                                                                                    |
| <u>ک</u>                                                 | * All times listed are in Central Time (US & Cana | ada).                                                                                                    |                                                          |                                                 |                                                                                                    |
| æ                                                        | November 2022                                     | _                                                                                                    |                                                          |                                                 |                                                                                                    |
| 4                                                        | Sun                                               | Mon                                                                                                    | Tue                                                      | Wed                                             | Т                                                                                                    |
|                                                          | 30                                                | 31                                                                                                    | 1                                                        | 2                                               |                                                                                                    |
|                                                          | 9am Bus<br>10am Bi                                | 5y <b>8</b>                                                                                                    | am Busy                                                  | 9:30am Busy                                     | 10am Busy                                                                                                  |
| 0                                                        | 7 pm Ru                                           | isy                                                                                                    | pm Busy                                                  |                                                 | <b>S.Sohin</b> Dusy                                                                                        |
| GID                                                      | 2pin 00                                           | Sy 1                                                                                                    |                                                          |                                                 | 4pm Busy                                                                                                   |
|                                                          | 400.00                                            | sy 1<br>1                                                                                                    | pm Busy                                                  |                                                 | 4pm Busy                                                                                                   |
|                                                          | 2011 003                                          | 5y 1<br>1<br>2<br>5                                                                                                | pm Busy<br>pm Busy                                       |                                                 | <b>4pm</b> Busy                                                                                            |
| )<br>®                                                   |                                                   | 1<br>1<br>2<br>6                                                                                                   | pm Busy<br>pm Busy<br>pm Busy<br>pm Busy                 |                                                 | 4pm Busy                                                                                                   |
| )<br>197<br>197                                          |                                                   | 1<br>1<br>2<br>6                                                                                                   | pm Busy<br>pm Busy<br>pm Busy<br>pm Busy                 |                                                 | 4pm Busy                                                                                                   |
| )<br>(1)<br>(1)<br>(1)<br>(1)<br>(1)<br>(1)<br>(1)<br>(1 | 6                                                 | 9<br>1<br>2<br>6<br>7                                                                                              | pm Busy<br>pm Busy<br>pm Busy<br>pm Busy<br>8            | 9                                               | <b>4pm</b> Busy                                                                                            |
| )                                                        | 6<br>8:20am                                       | Py 1<br>1<br>2<br>6<br>6<br>8<br>9<br>8<br>9<br>8<br>9<br>9<br>9<br>9<br>9<br>9<br>9<br>9<br>9<br>9<br>9<br>9<br>9 | pm Busy<br>pm Busy<br>pm Busy<br>pm Busy<br>8<br>pm Busy | 9<br><b>10am</b> Busy                           | <b>4рт</b> Визу<br>9 <b>:30am</b> Визу                                                                     |
| ) 🕅 🕄                                                    | 6<br>8:20am                                       | PY 1<br>1<br>2<br>6<br>6<br>8<br>9<br>7<br>8<br>9<br>8<br>9<br>9<br>2                                              | pm Busy<br>pm Busy<br>pm Busy<br>pm Busy<br>8<br>pm Busy | 9<br><b>10am</b> Busy                           | 4pm Busy<br>9:30am Busy<br>2pm Busy<br>3:30pm Busy                                                         |
| )                                                        | 6<br>8:20am                                       | Pý 1<br>1<br>2<br>6<br>6<br>8<br>9<br>8<br>9<br>8<br>9<br>8<br>9<br>9<br>2                                         | pm Busy<br>pm Busy<br>pm Busy<br>pm Busy<br>8<br>pm Busy | 9<br><b>10am</b> Busy                           | 4pm Busy<br>9:30am Busy<br>2pm Busy<br>3:30pm Busy<br>4pm Busy                                             |
| )<br>R<br>(;)                                            | 6<br>8:20am                                       | Py 1<br>1<br>2<br>6<br>6<br>8<br>9<br>8<br>9<br>7<br>8<br>9<br>8<br>9<br>9<br>2                                    | pm Busy<br>pm Busy<br>pm Busy<br>pm Busy<br>8<br>pm Busy | 9<br><b>10am</b> Busy                           | <ul> <li>4pm Busy</li> <li>9:30am Busy</li> <li>2pm Busy</li> <li>3:30pm Busy</li> <li>4pm Busy</li> </ul> |
|                                                          | 6<br>8:20am                                       | Py 1<br>1<br>2<br>6<br>6<br>8<br>9<br>7<br>8<br>9<br>8<br>9<br>9<br>2                                              | pm Busy<br>pm Busy<br>pm Busy<br>pm Busy<br>8<br>pm Busy | 9<br><b>10am</b> Busy                           | <ul> <li>4pm Busy</li> <li>9:30am Busy</li> <li>2pm Busy</li> <li>3:30pm Busy</li> <li>4pm Busy</li> </ul> |
| )<br>(*)                                                 | 6<br>8:20am                                       | Py 1<br>1<br>2<br>6<br>8<br>8<br>9<br>8<br>9<br>8<br>9<br>9<br>2                                                   | pm Busy<br>pm Busy<br>pm Busy<br>pm Busy<br>8<br>pm Busy | 9<br><b>10am</b> Busy                           | <ul> <li>4pm Busy</li> <li>9:30am Busy</li> <li>2pm Busy</li> <li>3:30pm Busy</li> <li>4pm Busy</li> </ul> |